## Boka tvättstuga och bastu via app

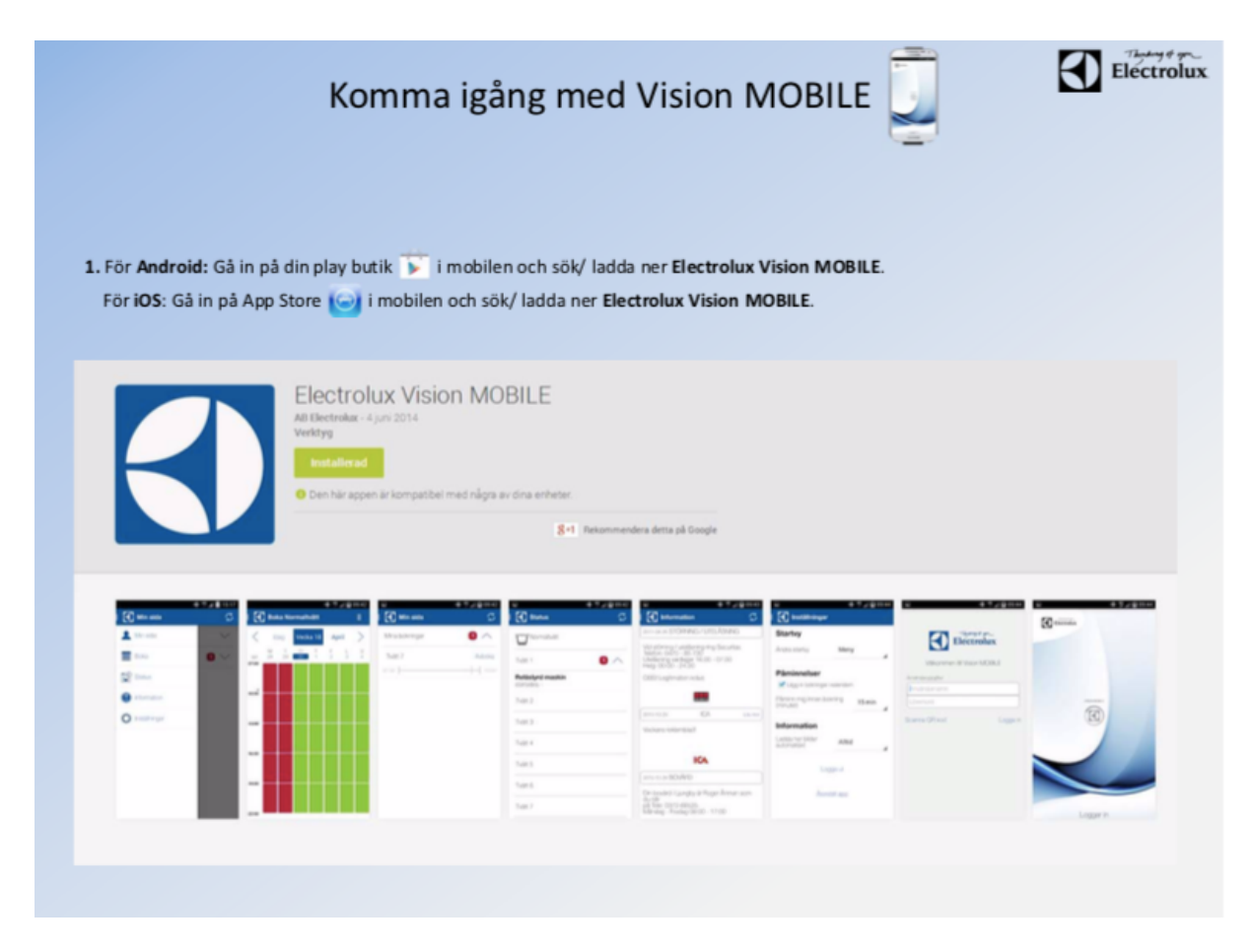

Ladda ned appen **Electrolux Vision MOBILE** på din mobil.

| ••••• Telenor SE 4G 08:22                          |  |  |
|----------------------------------------------------|--|--|
| Electrolux                                         |  |  |
| Välkommen till Vision MOBILE                       |  |  |
| - Fyll i den webbadress du fått av din leverantör. |  |  |
|                                                    |  |  |
| Användaruppgifter                                  |  |  |
|                                                    |  |  |
|                                                    |  |  |
| Logga in                                           |  |  |
| Scanna QR kod                                      |  |  |

För att logga in i appen och ansluta till bokningssystemet ska du scanna en QRkod.

Gör så här:

1. Surfa in via en dator på <u>https://kotten.sakrafast.se/</u>

Namn: Ditt 3-siffriga lägenhetsnummer (t ex 123) Lösenord: Siffran 0 framför ditt 3-siffriga lägenhetsnummer (t ex 0123)

Det är inte möjligt att välja ett annat användarnamn än ditt lägenhetsnummer eller ett annat lösenord än ditt lägenhetsnummer med siffran 0 framför.

| Vision WEB<br>Välkommen att boka via Internet.<br>Logga in med personligt namn och lösen. |
|-------------------------------------------------------------------------------------------|
| Namn:                                                                                     |
| Lösenord:                                                                                 |
| Longs in                                                                                  |
| Glömt lösenord                                                                            |
|                                                                                           |
|                                                                                           |
|                                                                                           |

2. Efter inloggning visas denna sida. Klicka på texten "Använd mobilen för att boka" som finns längst ner på sidan.

| 🕼 Info 🚊 Min sida   | 🖀 🖀 Boka 📓 Status 🗢 Inställningar | 🔒 Logga ut |
|---------------------|-----------------------------------|------------|
| Du har inget bokat. |                                   | ~          |
|                     |                                   |            |

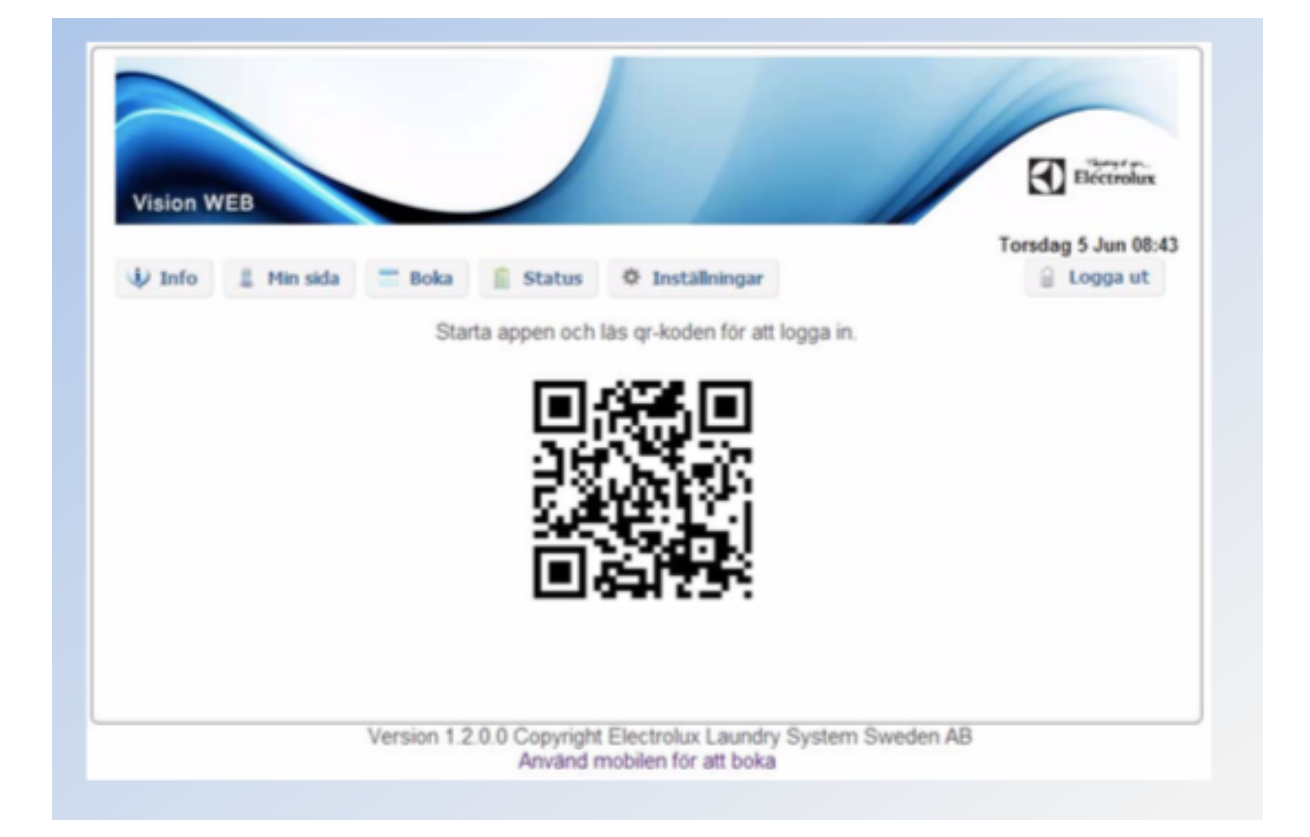

3. Då visas en QR-kod som ska scannas med Vision MOBILE-appen

4. Starta Vision MOBILE i mobilen, välj "Scanna QR-kod"

OBS! Stäng ned tangentbordet i telefonen om du inte ser texten "Scanna QR-kod"

|                   | ectrolux      |
|-------------------|---------------|
| Välkommen till    | Vision MOBILE |
| Användaruppgifter |               |
| Användamamn       |               |
| Scanna QR kod     | Logga in      |
| T                 |               |
|                   |               |
|                   |               |
|                   |               |
|                   |               |

5. När QR-koden är scannad, loggar appen in sig automatiskt, och du kommer då till "Min sida" som är din startsida.

Klart!

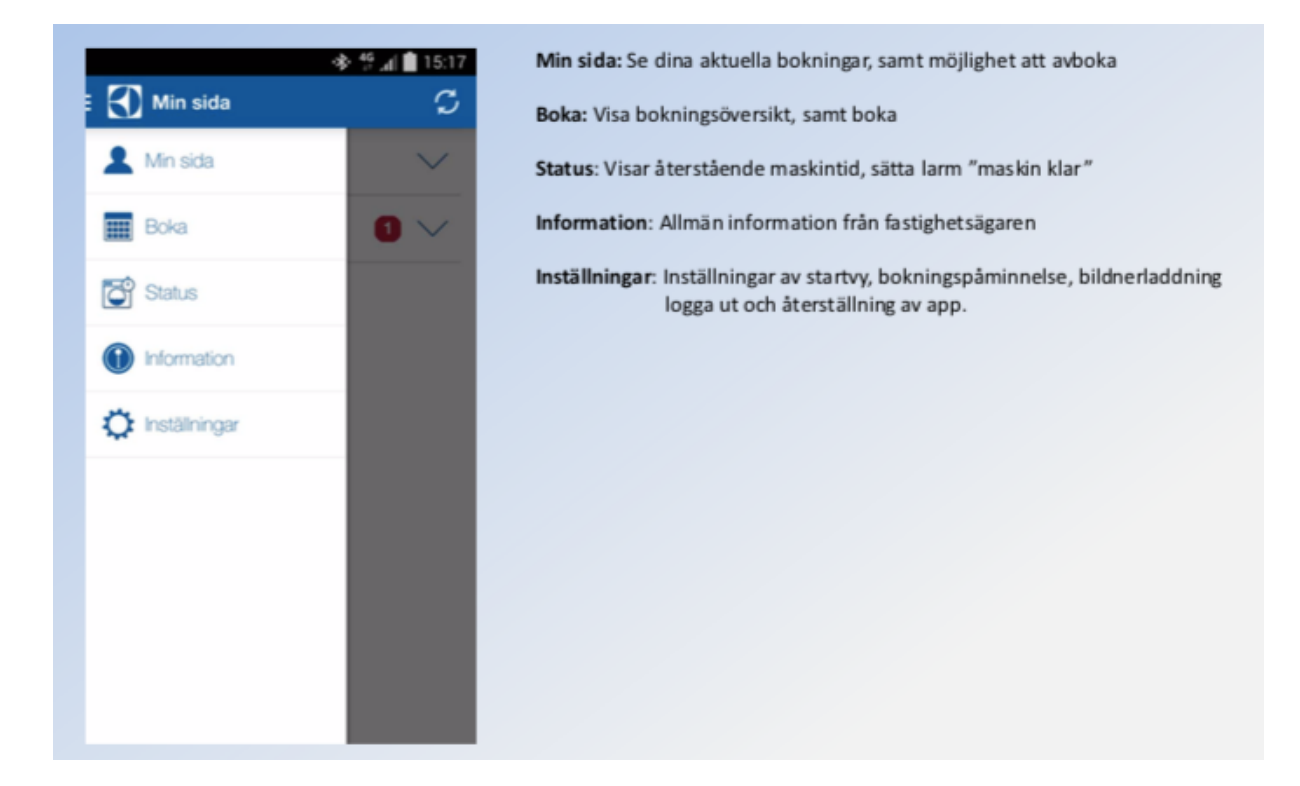